بسم الله الرحمن الرحيم رابهای برمال سامانه جامع تجارت 388 سامانه جامع تجارت ايران portal.ntsw.ir

| لب | مطا | ست | فهر |
|----|-----|----|-----|
| •  |     |    |     |

| مقدمه۳                                               |
|------------------------------------------------------|
| نحوه تخصيص دسترسى                                    |
| مديريت كاربران                                       |
| نقش ها و مجوزها                                      |
| مديريت فعالين تجارى                                  |
| فیلترهای قابل انتخاب۵۰۰۰۰۰۰۰۰۰۰۰۰۰۰۰۰۰۰۰۰۰۰۰۰۰۰۰۰۰۰۰ |
| گزارش های قابل دریافت۷                               |
| گزارش های عملکرد کلی۷                                |
| گزارشهای عملک د فعالان                               |
| گنارش خریده فرهش                                     |
| گزارش موجودی                                         |
| کرارش موارد و شکوک داند                              |
| کرارش مورد کا مسلحو کا بارز مللی                     |
| درارس پایس قیمت                                      |
| داسبورد مدیریتی                                      |
| مديريت برنامه بازار                                  |
| نحوه تبت برنامه بازار                                |

#### مقدمه

در این سند به شرح فرمها و نحوه دریافت گزارش ها از پرتال سامانه جامع تجارت پرداخته می شود. پس از ایجاد دسترسی و ورود به پرتال سامانه جامع تجارت به آدرس portal.ntsw.ir منوهای مختلفی با توجه به سطح دسترسی نمایش داده می شود که در ادامه به شرح هر یک از منوها پرداخته می شود. منوهای سامانه پرتال به شرح ذیل می باشد.

- ۱. مدیریت کاربران
  - ۲. مدیریت اسناد
- ۳. مدیریت فعالین تجاری
- ۴. مدیریت موجودی کالا
  - مدیریت شناسه کالا
    - <sup>6</sup>. مدیریت مکان ها
  - ۷. مدیریت برنامه بازار

# نحوه تخصيص دسترسي

جهت دریافت دسترسی به پرتال سامانه جامع تجارت با توجه به جایگاه سازمانی به شرح ذیل اقدام نمایید.

- . مدیران و کارشناسان سازمانهای استانی وزارت صمت و جهاد کشاورزی ، به **ادمین استانی** وزارت صمت مراجعه نمایند.
- ۲. دفاتر تخصصی، انجمن ها ، اتحادیه ها و سایر دستگاه ها به معاونت تجارت و خدمات وزارت . صمت مراجعه نمایند.

# مدیریت کاربران

در این منو امکان رویت اطلاعات نقش های ثبت شده توسط فعالین در سامانه جامع تجارت وجود دارد. جهت مشاهده اطلاعات هر کاربر میتوانید با استفاده از زیر منوهای این بخش اطلاعات لازم را دریافت نمایید.

#### نقش ها و مجوزها

در این منو میتوانید با استفاده از فیلترهای موجود، اطلاعات نقشهای دریافت شده توسط کاربران را مشاهده نمایید. پس از ورود به فرم، دو بخش شامل انتخاب فیلترها و لیست نقشها نمایش داده می شود.

| <ul> <li></li></ul>                                                                                                    | <ul> <li></li></ul>                                                                                                    |                                   | بانده ۱۱۹:۵۳         | زمان باقيا                        |                                               |                                   |                               |                                 |                                                        |                            | ها                      | نقش ها و مجوزه         | ~                | دیریت کاربران                                                                                    |
|----------------------------------------------------------------------------------------------------|----------------------------------------------------------------------------------------------------|-----------------------------------|----------------------|-----------------------------------|-----------------------------------------------|-----------------------------------|-------------------------------|---------------------------------|--------------------------------------------------------|----------------------------|-------------------------|------------------------|------------------|--------------------------------------------------------------------------------------------------|
| Nume and list list list list list list list list                                                                                                    | (x, y) of lot zericity $(x, y)$ of lot zericity $(x, y)$ of lot                                                                                                    | ~ 13                              | : olimi              |                                   |                                               | ع فعاليت:                         | ai                            | ling a Fai                      |                                                        |                            | 5. Mãi 10               | مانه فعاليه            |                  | نش ها و مجوزها                                                                                   |
| بریت اساده تجارت       از آرایج:       ۲       ۲       ۲       ۲       ۲       ۲       ۲       ۲       ۲       ۲       ۲       ۲       ۲       ۲       ۲       ۲       ۲       ۲       ۲       ۲       ۲       ۲       ۲       ۲       ۲       ۲       ۲       ۲       ۲       ۲       ۲       ۲       ۲       ۲       1       1       1       1       1       1       1       1       1       1       1       1       1       1       1       1       1       1       1       1       1       1       1       1       1       1       1       1       1       1       1       1       1       1       1       1       1       1       1       1       1       1       1       1       1       1       1       1       1       1       1       1       1       1       1       1       1       1       1       1       1       1       1       1       1       1       1       1       1       1       1       1       1       1       1       1       1       1       1       1       1       1                                                                                                    | ان اسامانه تجارت   ان اسامانه تجارت   ان الترايخ:   ان الترايخ:   ان الترايخ:   ان الترايخ:   ان الترايخ:   ان الترايخ:   ان الترايخ:   ان الترايخ:   ان الترايخ:   ان الترايخ:   الترايخ:   الترايخ: <                                                                                                    | بوارد 🗸                           | همه ه                |                                   |                                               | ع صيع.<br>همه موارد×              |                               | لوع ميبور.<br>همه موارد         |                                                        |                            | ے چیں۔<br>بوارد×        | غوره عاليه             |                  | ديريت مراكز توزيع                                                                                |
| بریت استاد       بریت استاد       بریت استاد<                                                                                                    | بریت استاد       ۲       ۲       ۲       ۲       ۲       ۲       ۲       ۲       ۲       ۲       ۲       ۲       1       1       1       1       1       1       1       1       1       1       1       1       1       1       1       1       1       1       1       1       1       1       1       1       1       1       1       1       1       1       1       1       1       1       1       1       1       1       1       1       1       1       1       1       1       1       1       1       1       1       1       1       1       1       1       1       1       1       1       1       1       1       1       1       1       1       1       1       1       1       1       1       1       1       1       1       1       1       1       1       1       1       1       1       1       1       1       1       1       1       1       1       1       1       1       1       1       1       1       1       1       1       1       1       1 <th< td=""><td></td><td>خروجے راکسا</td><td>لغه فيلتها</td><td>Q معتسع الديافة م</td><td>نن جستجو<br/>مذہب حستجو مو</td><td>10<br/>10</td><td>نوع جستجو :<br/>شيا د با / شنا</td><td></td><td>تا تاريخ:<br/>تا تاريخ:</td><td></td><td>از تاریخ:<br/>ان تاریخ:</td><td></td><td>اربران سامانه تجارت</td></th<>                                                                                                    |                                   | خروجے راکسا          | لغه فيلتها                        | Q معتسع الديافة م                             | نن جستجو<br>مذہب حستجو مو         | 10<br>10                      | نوع جستجو :<br>شيا د با / شنا   |                                                        | تا تاريخ:<br>تا تاريخ:     |                         | از تاریخ:<br>ان تاریخ: |                  | اربران سامانه تجارت                                                                              |
| بریت مورزها       بریت مورزها       مناب       مناب <th< td=""><td></td><td></td><td>,</td><td></td><td>,,,,,,,,,,,,,,,,,,,,,,,,,,,,,,,,,,,,,,,</td><td>سن جسبو مور</td><td>* 544</td><td>سمارہ منی / ساد</td><td></td><td></td><td></td><td></td><td>&lt;</td><td>ديريت استاد</td></th<>                                                                                                    |                                                                                                    |                                   | ,                    |                                   | ,,,,,,,,,,,,,,,,,,,,,,,,,,,,,,,,,,,,,,,       | سن جسبو مور                       | * 544                         | سمارہ منی / ساد                 |                                                        |                            |                         |                        | <                | ديريت استاد                                                                                      |
| بریت فعالین تجاری< >         رییت فعالین تجاری         رییت فعالین تجاری         رییت فعالین تجاری         رییت فعالین تجاری         رییت فعالین         روی الحالي         روی الحالي                                                                                                    |                                                                                                    | حتویات ۲۰                         | نمایش م              |                                   |                                               |                                   |                               |                                 |                                                        |                            |                         | محاسبه                 |                  |                                                                                                  |
| بریت موجودی کلاها         ریف         شمال         فالیت         مرور         مرور <td>ریت موجودی کلاها         ریت موجودی کلاها         ریت موجودی کلاها         ریت منابعه کلاها         ریت منابعه کلاها         ریت منابه کلاها         ریت منابعه کلاها</td> <td></td> <td></td> <td></td> <td></td> <td></td> <td></td> <td></td> <td></td> <td></td> <td></td> <td>_</td> <td>&lt;</td> <td>ديريت مجوزها</td> | ریت موجودی کلاها         ریت موجودی کلاها         ریت موجودی کلاها         ریت منابعه کلاها         ریت منابعه کلاها         ریت منابه کلاها         ریت منابعه کلاها                                                                                                    |                                   |                      |                                   |                                               |                                   |                               |                                 |                                                        |                            |                         | _                      | <                | ديريت مجوزها                                                                                     |
| بریت شناسه کالاها ><br>بریت شناسه کالاها ><br>بریت مکان ها ><br>بریت مکان ها ><br>بریت مکان ها ><br>+ 7 + 74799 (-10-10 - 10 - 10 - 10 - 10 - 10 - 10 -                                                                                                    | ریت شناسه کالاها       ۱       ۲۹۳۹۸۸       نوروزي او راب راب ۲۹       علی نوروزي نوبن المراب المراب |                                   |                      | تاريخ<br>اخذ                      |                                               | 601                               | 1.00                          | استان                           |                                                        |                            | شامه                    |                        | <                | دیریت مجوزها<br>دیریت فعالین تجاری                                                               |
| بریت مکان ها<br>بریت کاربران ادمین ><br>۲ ۳/۳۳۶۸۲ دهقان ((۱۸۹۳۳۲۷۲)) ۲ ۳/۳۶۸۲ دهقان ((۱۸۹۳۳۲۷۲)) دیمان ((۱۸۹۳۳۲۷۲)) ۲ سایر خرده فروش توزیعی ۳/۱۰/۱۰۶۹ فعال جزیزیت                                                                                                    | ريت مکان ها<br>ي ت کاربران ادمين )<br>ي ت کاربران ادمين )<br>ي ت کاربران ادمين )                                                                                                    | جزئيات                            | وضعيت                | تاريخ<br>اخذ<br>نقش               | نوع مجوز                                      | نوع<br>فعاليت                     | حوزہ<br>فعالیت                | استان<br>محل<br>فعالیت          | نام شخص/شرکت                                           | عنوان نقش                  | شناسه<br>نقش            | رديف                   | <<br><<br><      | دیریت مجوزها<br>دیریت فعالین تجاری<br>دیریت موجودی کالاها                                        |
| بریت کاربران ادمین ۲ ۳۳۳۶۸ دهقان (سول دهقان تهران سایر خرده فروش توزیعی ۹۲/۱۰/۱۰۶ فعال<br>(۱۸۹۲۲۲۷۲۱) استان(۱۵۵۵۶۲۰۰۰) استان(۱۵۱۵۵۶۲۰۰۰)                                                                                                    | ریت کاربران ادمین ی<br>ریت برنامه بازار ی                                                                                                    | جزئیات<br>جزئیات                  | <b>وضعیت</b><br>فعال | تاریخ<br>اخذ<br>نقش<br>۱۶۰۱/۰۱/۲۹ | <b>نوع مجوز</b><br>توزیعی<br>اصناف(۲۰۹۷۶۶۷ه)  | <b>نوع</b><br>فعالیت<br>خردہ فروش | <b>حوزہ</b><br>فعالیت<br>سایر | استان<br>محل<br>فعالیت<br>تهران | <b>نام شخص/شرکت</b><br>علی نوروزی نوین<br>(۳۲۸۱۴۶۷۴هه) | <b>عنوان نقش</b><br>نوروزي | شناسه<br>نقش<br>۱۸۶۳۳۶۴ | رديف                   | <<br><<br><<br>< | دیریت مجوزها<br>دیریت فعالین تجاری<br>دیریت موجودی کالاها<br>دیریت شناسه کالاها                  |
|                                                                                                    | ېې د بېزامه بازار کې                                                                                                    | جزئیات<br>جزئیات<br>چاپ اطلاعات ن | <b>وضعیت</b><br>فعال | تاريخ<br>اخذ<br>نقش<br>۱۴۰۱/۰۱/۲۹ | <b>نوع مجوز</b><br>توزیعی<br>اصناف(۶۶۳۶۴۷۸۵۷) | <b>نوع</b><br>فعالیت<br>خردہ فروش | <b>حوزہ</b><br>فعالیت<br>سایر | استان<br>محل<br>فعالیت<br>تهران | <b>نام شخص/شرکت</b><br>علی نوروزی نوین<br>(۳۲۸۱۴۶۷۴)   | <b>عنوان نقش</b><br>نوروزي | شناسه<br>نقش<br>۱۸۶۳۳۶۴ | رديف                   | <                | .یریت مجوزها<br>:یریت فعالین تجاری<br>:یریت شرجودی کالاها<br>دیریت شناسه کالاها<br>دیریت مکان ها |

فیلترهای قابل انتخاب در فرم نقش ها و مجوزها به شرح ذیل می باشد.

- حوزه فعالیت نقش (با قابلیت انتخاب چند مورد همزمان): شامل حوزه کاری فعالان مانند موادغذایی، مقاطع فلزی و ... که در زمان ثبت نقش توسط کاربر انتخاب شده است.
- نوع فعالیت (با قابلیت انتخاب چند مورد همزمان): شامل نوع فعالیت کاربران مانند تولید کننده،
   عمده فروش و ... که در زمان دریافت نقش توسط کاربران انتخاب شده است.
- استان و شهرستان: استان و شهرستان محل فعالیت کاربر میباشد. (این اطلاعات با محل انبارهای فعالان تجاری متفاوت می باشد.)
  - از تاریخ، تا تاریخ: بازه زمانی دریافت نقش در این فیلتر قابل انتخاب می باشد.
- نوع و متن جستجو: امکان جستجو در سایر مقادیر نقش مانند کدملی، کدپستی نقش و ... با انتخاب نوع جستجو و وارد نمودن متن جستجو وجود دارد.

**نکته** : اگر پس از اعمال فیلتر، اطلاعات کاربر نمایش داده نشد، ممکن است فیلترها به درستی انتخاب نشده باشد و یا نقش تجاری توسط کاربر دریافت نشده باشد. لازم به ذکر است کاربران باید پس از طی مراحل ثبت نام نسبت به دریافت نقش تجاری اقدام نمایند و اطلاعات کاربرانی که صرفا ثبت نام انجام داده اند در این بخش نمایش داده نمی شود.

**نکته**: در فرم نقش ها و مجوزها اطلاعات حوزه فعالیت بر اساس خود اظهاری کاربر نمایش داده می شود و امکان ثبت اطلاعات اشتباه توسط کاربر وجود دارد. در گزارش های عملکرد فعالین، اطلاعات بر اساس اسناد و کالاهای ثبت شده نمایش داده می شود و اطلاعات دقیق تری قابل دریافت می باشد. تفاوت در مقادیر فرم نقشها و مجوزها و گزارش عملکرد فعالین به همین علت می باشد.

## مديريت فعالين تجاري

در این منو امکان تهیه گزارش از اطلاعات ثبت شده توسط فعالین در سامانه جامع تجارت وجود دارد. جهت دریافت گزارش، زیرمنوی "عملکرد فعالین تجاری" را انتخاب نمایید. پس از ورود به منو دو بخش شامل انتخاب فیلترها و انتخاب گزارش نمایش داده می شود.

| ۵   |                             |                     |                       |                          |                              |                                    | ≡      | پورتال تجارت              |
|-----|-----------------------------|---------------------|-----------------------|--------------------------|------------------------------|------------------------------------|--------|---------------------------|
|     |                             |                     |                       |                          | ن تجاری                      | مدیریت فعالین تجاری / عملکرد فعالی |        | 🟫 صفحه اصلی               |
|     | زمان باقیمانده 🛯 ۱۱۹:۵۹     |                     |                       |                          |                              | عملكرد فعالين تجارى                | <      | 🖵 مدیریت کاربران          |
| Г   | شناسه کالا:                 | گروه کالایی:        | نوع تامین کنندہ :     |                          | نوع فعاليت :                 | کد/شناسه ملی شخص :                 | <      | 🖵 مدیریت پیام ها          |
|     |                             | 🖌 🛛 همه موارد       | همه موارد             |                          | ▲ همه موارد×                 | -                                  | <      | 🖵 مدیریت اسناد            |
|     | دى : نسبت واردات به ترخيص : | حد خروجی به ورو     | نسبت خروجی به ورودی : | تا تاريخ :<br>تا تاريخ : | از تاريخ :                   | استان :                            | <      | 🖵 مدیریت مجوزها           |
|     |                             | יגאע ון מצרון       |                       | . 2000                   | ار تاریخ .<br>مقدار سفارشی : | همه موارد<br>حد واردات به ترخيص :  | یرہ ای | 🖵 مدیریت فروشگاه های زنجب |
|     |                             |                     | نمایش ترخیص           | ✔ گزارش گیری از BI       | انتخاب کنید                  | بیشتر از مقدار ورودی 🗸             | ~      | 🖵 مدیریت فعالین تجاری     |
|     | مشاهده وضعیت عملکرد »       | ش های سفارشی تایر » | گزارش موجودی » گزار   | » گزارش خرید و فروش »    | رد کلی » گزارش عملکرد فعالان | لغو فيلترها گزارش عملک             |        | عملكرد فعالين تجارى       |
|     |                             |                     |                       | ش پایش قیمت »            | » داشبورد مدیریتی » گزار     | گزارش موارد مشکوک بازرسی ،         |        | مديريت گروه سفارشی        |
| 1.5 |                             |                     |                       |                          |                              |                                    | <      | 🖵 مدیریت اسناد دخانیات    |
|     |                             |                     |                       |                          |                              |                                    | <      | 🖵 مدیریت اسناد تایر       |
|     |                             |                     |                       |                          |                              |                                    | <      | 🖵 مدیریت اسناد موبایل     |
|     |                             |                     |                       |                          |                              |                                    | <      | 🖵 مدیریت موجودی کالاها    |

### فيلترهاي قابل انتخاب

پیش از دریافت هر گزارش، فیلترهای مورد نیاز جهت محدود کردن اطلاعات گزارش را انتخاب نمایید. در صورتی که در هر یک از فیلترها مقدار "انتخاب کنید" نمایش داده شود به معنای محدود بودن دسترسی در آن فیلتر می باشد و باید توسط کاربر انتخاب شود. فیلترهای قابل انتخاب در تمامی گزارش ها به شرح ذیل می باشد.

- کد/شناسه ملی شخص: با انتخاب این فیلتر امکان محدود شدن اطلاعات گزارش ها بر اساس یک شخص یا شرکت وجود دارد. کدملی شخص و یا شناسه ملی شرکت را در این بخش وارد نموده و گزارش مورد نظر را دریافت نمایید.
- نوع فعالیت: این فیلتر شامل نوع فعالیت های کاربران از جمله تولیدکننده، وارد کننده، عمده فروش و .... می باشـد. جهت محدود شـدن اطلاعات گزارش بر اسـاس نوع فعالیت، مقادیر مورد نیاز را انتخاب نموده و گزارش مورد نظر را دریافت نمایید.
- نوع تامین کننده: این فیلتر شامل مقادیر "دارای تولید"، "دارای واردات" و "دارای تولیدیا واردات" میباشد.
- دارای تولید: تنها کاربرانی در گزارشها نمایش داده می شوند که در کالای انتخابی دارای سند
   اظهار تولید یا تولید باشند.

- دارای واردات : تنها کاربرانی در گزارش ها نمایش داده می شوند که دارای سند اظهار واردات
   یا واردات باشند.
- دارای تولید یا واردات : تنها کاربرانی در گزارش ها نمایش داده می شوند که دارای سند
   اظهار واردات یا واردات یا سند اظهار تولید یا تولید باشند.

**نکته** : این فیلتر با نوع فعالیت تولیدکننده و واردکننده متفاوت بوده و با توجه به اسـناد ثبت شـده توسط کاربر اعمال می شـود. امکان دارد کاربری نوع فعالیت خود را تولیدکننده انتخاب کرده باشـد ولی هیچ سند تولیدی ثبت نکرده باشد. در این صورت در فیلتر دارای تولید نمایش داده نمی شود.

- گروه کالایی: در این فیلتر تمامی گروه های کالایی دارای شناسه کالا نمایش داده می شود و می
   توانید گزارش ها را بر اساس گروه کالای انتخابی دریافت نمایید.
- طبقه کالایی: پس از انتخاب گروه کالایی، لیست طبقه کالاهای مرتبط با گروه نمایش داده می شود و گزارش ها بر اساس طبقه کالای انتخابی محدود می شود. (این فیلتر به صورت چند انتخابی می باشد.)
- شناسه کالا: در صورت درج شناسه کالا در این فیلتر، گزارش ها بر اساس شناسه کالای وارد شده محدود می شود.
- استان و شهرستان : با استفاده از این فیلتر می توانید گزارش ها را بر اساس استان و شهرستان مورد نظر محدود نمایید.
  - از تاریخ، تا تاریخ: با استفاده از این فیلتر می توانید بازه زمانی دریافت گزارش را تعیین نمایید.
- مقدار سفار شی: این فیلد شامل مقادیر "برند" ، "اندازه پهنا(عرض)"، "نسبت فاق"، "قطر رینگ" است و برای دریافت گزارش های سفارشی در کالای تایر استفاده می شود.
- نسبت خروجی به ورودی و حد خروجی به ورودی : با اعمال این فیلتر ها میتوانید تنها گزارش کاربرانی را دریافت نمایید که نسبت خروجی به ورودی آن ها کمتر/بیشتر (با توجه به مقدار تعیین شده در فیلتر "حد خروجی به ورودی") از مقدار تعیین شده در فیلد "نسبت خروجی به ورودی" باشد. به عنوان مثال اگر مقدار فیلتر "نسبت خروجی به ورودی" را ۵۰ درج نمایید و مقدار فیلتر "حد خروجی به ورودی" را مقدار "کمتر از مقدار ورودی" انتخاب نمایید ، در گزارش تنها کاربرانی نمایش داده می شود که نسبت خروجی به ورودی آن ها، کمتر از ۵۰ درصد باشد.
- نسبت واردات به ترخیص و حد واردات به ترخیص : با اعمال این فیلتر ها میتوانید تنها گزارش
   کاربرانی را دریافت نمایید که نسبت واردات به ترخیص آن ها کمتر/بیشتر (با توجه به مقدار تعیین شده
   در فیلتر " حد واردات به ترخیص") از مقدار تعیین شده در فیلد "نسبت واردات به ترخیص"

باشد. به عنوان مثال اگر مقدار فیلتر "نسبت واردات به ترخیص" را ۵۰ درج نمایید و مقدار فیلتر "حد واردات به ترخیص" را مقدار "کمتر از مقدار ورودی" انتخاب نمایید، در گزارش تنها کاربرانی نمایش داده می شود که نسبت واردات به ترخیص آن ها ، کمتر از ۵۰ درصد باشد.

# گزارش های قابل دریافت

گزارشهای پرتال سامانه جامع تجارت در گروههای مختلف دسته بندی شده است. نحوه تقسیم بندی گزارش ها به شرح ذیل می باشد.

- گزارشهای عملکرد کلی: در این بخش امکان دریافت گزارش های کلی بر اساس گروه کالا، طبقه کالا،
   استان، ماه، نوع فعالیت و ... وجود دارد. این گزارش ها وضعیت کلی عملکرد فعالین بر اساس مقدار انتخابی
   را نمایش می دهد و اطلاعات جزئی هر یک از فعالین در این بخش نمایش داده نمی شود.
- گزارشهای عملکرد فعالان: در این بخش امکان دریافت گزارش به تفکیک هر یک از فعالان تجاری وجود دارد.
- گزارش خرید و فروش: در این بخش امکان دریافت گزارش از اطلاعات خریدار و فروشنده و ارتباط این
   دو در اسناد ثبت شده توسط فعالین وجود دارد.
  - **گزارش موجودی:** در این بخش امکان دریافت گزارش های موجودی انبارها وجود دارد.
- گزارش موارد مشکوک بازرسی: در این بخش بر اساس شاخص های تعیین شده، لیست فعالانی که دارای بیشترین احتمال تخلف هستند نمایش داده می شود.
- گزارش پایش قیمت: در این بخش، گزارش های مرتبط با پایش قیمت کالا و مقایسه قیمت در بازه های زمانی مختلف نمایش داده می شود.
- داشبوردهای مدیریتی: در این بخش، داشبوردهای مدیریتی با ترسیم انواع نمودار نمایش داده می شود.

#### گزارش های عملکرد کلی

- گزارش به تفکیک گروه کالا: در این گزارش، اطلاعات رصد زنجیره تجاری به تفکیک گروههای کالایی نمایش داده می شود. خروجی این گزارش شامل تعداد شناسه کالا، تعداد اسناد، برآورد نیاز و تولید، موجودی انبار، نسبت خروجی به ورودی، تعداد فعالان، میزان و ارزش اسناد فروش، میزان اظهار تولید، واردات، خرید و فروش و ... میباشد. این گزارش به صورت فایل اکسل قابل دریافت است.
- گزارش به تفکیک طبقه کالا : در این گزارش، اطلاعات رصد زنجیره تجاری به تفکیک طبقه های
   کالایی نمایش داده می شود. با استفاده از این گزارش می توان یک گروه کالا را در فیلترها انتخاب نمود

و گزارش همه طبقه کالاهای ذیل گروه کالا نمایش داده می شود. خروجی این گزارش شامل تعداد شناسه کالا، تعداد اسناد، برآورد نیاز و تولید، موجودی انبار، نسبت خروجی به ورودی، تعداد فعالان، میزان و ارزش اسناد فروش، میزان اظهار تولید، واردات، خرید و فروش و ... میباشد. این گزارش به صورت فایل اکسل قابل دریافت است.

- گزارش به تفکیک گروه سفارشی : در این گزارش، اطلاعات رصد زنجیره تجاری به تفکیک گروههای کالایی سفارشی (تعیین شده در فرم "مدیریت گروه های سفارشی") نمایش داده می شود. امکان دریافت این گزارش بدون انتخاب گروه کالایی وجود دارد و تمامی گروه کالایی های منتخب در گزارش نمایش داده می شود. خروجی این گزارش شامل تعداد شناسه کالا، تعداد اسناد، برآورد نیاز و تولید، موجودی انبار، نسبت خروجی به ورودی، تعداد فعالان، میزان و ارزش اسناد فروش، میزان اظهار تولید، واردات، خرید و فروش و ... میباشد. این گزارش به صورت فایل اکسل قابل دریافت است.
- گزارش به تفکیک طبقه کالا مختصر : در این گزارش، اطلاعات مختصری از رصد زنجیره تجاری به تفکیک طبقه کالاها نمایش داده می شود. خروجی این گزارش شامل اطلاعات تعداد فعالین، میزان اظهار واردات، تولید، دریافت و خرید، تحویل و فروش، موجودی انبار و نسبت خروجی به ورودی می باشد. نسبت خروجی به ورودی و موجودی انبار در این گزارش فقط برای فعالان دارای تولید، دارای واردات، عمده فروش، شرکت پخش کالا و اتحادیه تعاونی مصرف نمایش داده می شود و برای سایر فعالان این سری سری واردات، سری می باشد. می می می باشد. می موجودی انبار در این گزارش فقط برای فعالان دارای تولید، دارای واردات، عمده فروش، شرکت یخش کالا و اتحادیه تعاونی مصرف نمایش داده می شود و برای سایر فعالان این ستون ها خالی می باشد.

**نکته**: از این گزارش می توان جهت تهیه گزارش عملکرد یک شخص یا شرکت نیز استفاده کرد. به این صورت که اطلاعات شخص/شرکت را در فیلتر کد/شناسه ملی شخص/شرکت وارد نموده و این گزارش را دریافت نمایید.

| ìFol∕ol/Y∆ -           | زش: ۱۲:۳۵    | تاریخ و ساعت تهیه گزا   |                     |                       |        | گزارش عملکرد به تفکیک کالا |                       |                     |                            |                               |                |                 |                     |                 |                  |  |  |
|------------------------|--------------|-------------------------|---------------------|-----------------------|--------|----------------------------|-----------------------|---------------------|----------------------------|-------------------------------|----------------|-----------------|---------------------|-----------------|------------------|--|--|
|                        |              |                         |                     |                       |        |                            | شرایط گزارش           |                     |                            |                               |                |                 |                     |                 |                  |  |  |
|                        |              |                         |                     |                       |        |                            |                       | , 1Fee/1            | ه/۱۰/۱۰ ، تا تاريخ : ۲/۲۹  | : تهران ، <b>از تاریخ :</b> ۱ | ۰۰۰ استان      | الا : چاي خشك   | رزی ، <b>طبقه ک</b> | صولات كشاو      | ئروہ کالایی : مہ |  |  |
|                        |              |                         |                     |                       |        |                            | جزئيات گزارش          |                     |                            |                               |                |                 |                     |                 |                  |  |  |
| نسبت خروجی به<br>ورودی | موجودی انبار | نسبت واردات به<br>ترخيص | سایر کاهش<br>موجودی | سایر افزایش<br>موجودی | صادرات | استفاده در<br>تولید        | فروش به مصرف<br>کننده | جمع تحویل و<br>فروش | دریافت و خرید تائید<br>شدہ | جمع دریافت و<br>خرید          | اظهار<br>توليد | اظهار<br>واردات | ترخیص<br>گمرک       | تعداد<br>فعالین | ف طبقه کالا      |  |  |
| ۶۸%                    | ¥9,FY5,IF9   | 100%                    | <del>ም</del> ۶۹,۸۴ሦ | ۵۴۱,۱۹۱               | ٣٣,٧٠٠ | ም <b>የ</b> ዓ,۶۵۷           | ٩٨٢,۶٣٩               | 11,8°8°F,08Y        | ۵۱,۳۷۱,۵۶۵                 | ۵۲,۸۷۱,۷۶۸                    | 0              | 11,6/FY,1V1     |                     | 18591           | چاي<br>خشك       |  |  |
|                        | 39,645,169   |                         | <b>۳۶۹,</b> ۸۴۳     | ۵۴۱,۱۹۱               | ۳۳,۷۰۰ | ۳۴۹,۶۵۷                    | 9.47,989              | 11,876,011          | ۵۱,۳۷۱,۵۶۵                 | ۵۲,۸۷۱,۷۶۸                    | ۰              | 11,044,111      | ٥                   | 116,591         | جمع کل:          |  |  |
|                        |              |                         |                     |                       | گشت    | յս 🏕 📕                     | 🖨 خروجی اکسل          | ــاپ گزارش          | 2 <b>0</b>                 |                               |                |                 |                     |                 |                  |  |  |

 گزارش به تفکیک نوع فعالیت : در این گزارش اطلاعات رصد زنجیره تجاری به تفکیک نوع فعالیت نمایش داده می شود. خروجی این گزارش شامل تعداد فعالین، میزان اظهار تولید، واردات، تحویل و فروش، دریافت و خرید، موجودی انبار و نسبت خروجی به ورودی می باشد. این گزارش به صورت جدول . بوده و قابل چاپ است.

| 140%/01/YQ - 14:0                                                             | یون<br>انهای کارش: ۱۲۰۵۵ کارش: ۱۲۰۵۵ توع فعالیت تاریخ وسطت تهیه گزارش: ۱۲۰۵۵ ۲۰۰۱/۱۰۰۲۲۰     |                                                                                |                                                                                    |                                   |                                                          |                                                                                      |                                                                                                  |                              |                                                                                               |                                                |                                                                        |                                                       |                                                                                                    |      |
|-------------------------------------------------------------------------------|----------------------------------------------------------------------------------------------|--------------------------------------------------------------------------------|------------------------------------------------------------------------------------|-----------------------------------|----------------------------------------------------------|--------------------------------------------------------------------------------------|--------------------------------------------------------------------------------------------------|------------------------------|-----------------------------------------------------------------------------------------------|------------------------------------------------|------------------------------------------------------------------------|-------------------------------------------------------|----------------------------------------------------------------------------------------------------|------|
|                                                                               |                                                                                              |                                                                                |                                                                                    |                                   |                                                          | . گزارش                                                                              | شرايط                                                                                            |                              |                                                                                               |                                                |                                                                        |                                                       |                                                                                                    |      |
|                                                                               |                                                                                              |                                                                                |                                                                                    |                                   |                                                          | ÷ ۴                                                                                  | ، <b>واحد سنجش :</b> کیلوگر                                                                      | ۱۴۰۰ ، تا تاريخ : ۱۴۰۰/۱۲/۱۹ | هران ، <b>از تاریخ :</b> ۱۰/۰۱/                                                               | - ، <b>استان :</b> تر                          | : چاي خشك                                                              | زی ، طبقه کالا                                        | <b>الایی :</b> محصولات کشاورز                                                                                                    | وہ ک |
|                                                                               |                                                                                              |                                                                                |                                                                                    |                                   |                                                          | ب گزارش                                                                              | جزئيات                                                                                           |                              |                                                                                               |                                                |                                                                        |                                                       |                                                                                                    |      |
|                                                                               |                                                                                              |                                                                                |                                                                                    |                                   |                                                          |                                                                                      | - / .                                                                                            |                              |                                                                                               |                                                |                                                                        |                                                       |                                                                                                    |      |
| نسبت خروجی به ورودی                                                           | موجودی انبار                                                                                 | سایر کاهش موجودی                                                               | سایر افزایش موجودی                                                                 | صادرات                            | استفاده در تولید                                         | فروش به مصرف کننده                                                                   | جمع تحویل و فروش                                                                                 | دریافت و خرید تائید شده      | جمع دریافت و خرید                                                                             | اظهار توليد                                    | اظهار واردات                                                           | تعداد فعالين                                          | نوع فعاليت                                                                                                    |      |
| نسبت خروجی به ورودی<br>۶۰۰%                                                   | موجودی انبار<br>۲۶٫۲۸۷                                                                       | سایر کاهش موجودی<br>∘                                                          | سایر افزایش موجودی<br>∘                                                            | صادرات<br>0                       | استفاده در تولید<br>۰                                    | فروش به مصرف کننده<br>۰                                                              | جمع تحویل و فروش<br>۱۶                                                                           | دریافت و خرید تائید شده      | جمع دریافت و خرید<br>۴                                                                        | اظهار تولید<br>ہ                               | اظهار واردات<br>ہ                                                      | تعداد فعالین<br>۱                                     | <b>نوع فعالیت</b><br>اتحادیه تعاونی مصرف                                                                                           | •    |
| نسبت خروجی به ورودی<br>۴۰۰%<br>۱۱۷%                                           | <b>موجودی انبار</b><br>۲۶٫۲۸۷<br>۶٫۰۱۰٫۳۳۹                                                   | سایر کاهش موجودی<br>۰<br>۱٫۹۸۹                                                 | سایر افزایش موجودی<br>۰<br>۲۵۰                                                     | صادرات<br>0                       | استفاده در تولید<br>۰<br>۳۴۹٫۶۰۵                         | فروش به مصرف کننده<br>۰<br>۷۳٫۷۶۸                                                    | جمع تحویل و فروش<br>۱۶<br>۱٫۹۳۵٫۶۲۰                                                              | دریافت و خرید تائید شده      | جمع دریافت و خرید<br>۴<br>۶۲۶٫۶۴۷                                                             | اظهار توليد<br>۰                               | اظهار واردات<br>۰<br>۱٫۳۸۸٫۲۱۷                                         | تعداد فعالین<br>۱<br>۹۴                               | <b>نوع فعالیت</b><br>اتحادیه تعاونی مصرف<br>تولید کننده                                                                            |      |
| نسبت خروجی به ورودی<br>۴۰۰%<br>۱۱۷%<br>۹۷%                                    | <b>موجودی انبار</b><br>۲۶٫۲۸۷<br>۶٫۰۱۰٫۳۳۹<br>۳٫۶۰۷٫۱۴۶                                      | سایر کاهش موجودی<br>۰<br>۱٫۹۸۹<br>۱٫۷۰۰                                        | سایر افزایش موجودی<br>۰<br>۲۵۰<br>۹۶۴                                              | <b>صادرات</b><br>ہ<br>ہ           | <b>استفاده در تولید</b><br>۰<br>۳۴۹,۴۰۵<br>۰             | فروش به مصرف کننده<br>۰<br>۲۳٫۷۶۸<br>۴۱۷٫۲۳۹                                         | جمع تحویل و فروش<br>۱۶<br>۱٫۹۳۵٫۶۲۰<br>۱٫۹۰۶٫۱۵۳                                                 | دریافت و خرید تائید شده      | جمع دریافت و خرید<br>۶<br>۶۲۶٫۶۴۷<br>۱٫۴۶۱٫۶۵۵                                                | اظهار تولید<br>ہ<br>ہ                          | اظهار واردات<br>۰<br>۱,۳۸۸,۲۱۷                                         | تعداد فعالین<br>۱<br>۹۴<br>۸۸                         | <b>نوع فعالیت</b><br>اتحادیه تعاونی مصرف<br>تولید کننده<br>عمده فروش                                                               | •    |
| <b>نسبت خروجی به ورودی</b><br>۶۰۰%<br>۱۱۷۶<br>۹۷%<br>۷۳%                      | <mark>موجودی انبار</mark><br>۲۶٫۲۸۷<br>۶٫۰۱۰٫۳۳۹<br>۳٫۶۰۷٫۱۶۶<br>۱۷٫۶۷۸                      | سایر کاهش موجودی<br>۰<br>۱٫۹۸۹<br>۱٫۷۰۰                                        | سایر افزایش موجودی<br>۰<br>۲۵۰<br>۹۶۶                                              | <b>صادرات</b><br>۰<br>۰           | <b>استفاده در تولید</b><br>۰<br>۰<br>۰                   | فروش به مصرف کننده<br>۰<br>۲۳,۷۶۸<br>۴۱۷,۲۳۹<br>۸,۹۹۹                                | جمع تحویل و فروش<br>۱۶<br>۱٫۹۳۵٫۶۲۰<br>۱٫۹۳۵٫۶۲۰                                                 | دریافت و خرید تائید شده      | جمع دریافت و خرید<br>۴<br>۶۲۶,۶۴۷<br>۱,۴۶۱,۶۵۵<br>۱۲,۴۴۲                                      | اظهار تولید<br>۰<br>۰                          | ا <b>ظهار واردات</b><br>۰<br>۱,۳۸۸,۲۱۷<br>۰                            | <b>تعداد فعالین</b><br>۱<br>۹۴<br>۹۸<br>۹۲            | نوع فعالیت<br>اتحادیه تعاونی مصرف<br>تولید کننده<br>عمده فروش<br>میادین میوه و تره بار                                             |      |
| <mark>نسبت خروجی به ورودی</mark><br>۲۰۰%<br>۱۱۷%<br>۹۷%<br>۲۳%<br>۶۴%         | <mark>۲۶٫۲۸۷</mark><br>۲۶٫۲۸۷<br>۶٫۰۱۰٫۳۳۹<br>۳٫۶۰۷٫۱۶۶<br>۱۷٫۶۷۸<br>۲۱٫۰۳۸٫۳۶۹              | سایر کاهش موجودی<br>۰<br>۱٫۹۸۹<br>۱٫۷۰۰<br>۵<br>۵<br>۵۲٬۹۱۱                    | سایر افزایش موجودی<br>۰<br>۲۵۰<br>۹۶۶<br>۰<br>۵۰                                   | <b>صادرات</b><br>۰<br>۰<br>۰      | <b>استفاده در تولید</b><br>۰<br>۳۴۹٫۴۰۵<br>۰<br>۰<br>۲۵۳ | فروش به مصرف کننده<br>۰<br>۲۳،۷۶۸<br>۶۱۷,۲۳۹<br>۸٫۹۹۹<br>۳۱۶٫۱۷۸                     | جمع تحویل و فروش<br>۱۶<br>۱۹۳۵,۶۲۰<br>۱۹۳۵,۶۲۰<br>۱۹۰۰۶,۱۵۳<br>۶,۶۶۲,۲۱۳                         | دریافت و خرید تائید شده      | <b>جمع دریافت و خرید</b><br>F<br>۶۲۶۶,۶۴۷<br>۱,۴۶۱,۶۵۵<br>۱۲,۳۴۲<br>۱,۷۹۲,۷۴۲                 | اظهار تولید<br>۰<br>۰<br>۰                     | ا <b>ظهار واردات</b><br>۰<br>۱٫۳۸۸٫۲۱۷<br>۰<br>۹٫۵۴۹٫۵۴۸               | <b>تعداد فعالین</b><br>۱<br>۹۴<br>۹۸<br>۹۳<br>۹۲      | نوع فعالیت<br>اتحادیه تعاونی مصرف<br>تولید کننده<br>عمده فروش<br>میادین میوه و تره بار<br>وارد کننده                               |      |
| نسبت خروجی به ورودي<br>۲۰۰۶<br>۱۱۷۶<br>۱۱۷۶<br>۹۷۶<br>۹۲۶<br>۶۴۶<br>۵۶%       | ۲۶٫۲۸۷<br>۶٫۵۱۵٫۳۳۹<br>۳٫۴۵۷٫۱۴۴<br>۱۷٫۶۷۸<br>۲۱٫۵۳۸٫۳۴۹<br>۱۳٫۷۴۶٫۱۶۴                       | سایر کاهش موجودی<br>۰<br>۱٫۹٫۸۹<br>۱٫۷۰۰<br>۵<br>۵<br>۵٬۲٫۹۱۱<br>۱۳٬۲۰۶        | سایر افزایش موجودی<br>۰<br>۲۵۰<br>۹۶۶<br>۰<br>۵<br>۵<br>۵<br>۵<br>۵<br>۹<br>۶<br>۴ | <b>صادرات</b><br>۰<br>۰<br>۰<br>۰ | استفاده در تولید<br>۳۴۹٫۶۰۵<br>۰<br>۲۵۳                  | فروش به مصرف کننده<br>۰<br>۷۳,۷۶۸<br>FIV,۷۳۹<br>۸,۹۹۹<br>۳۱۶,۱۷۸<br>۳۴,۳۵۲           | جمع تحویل و فروش<br>۱۶<br>۱۹۳۵,۶۲۰<br>۱,۹۳۵,۶۲۰<br>۱,۹۳۵,۶۲۰<br>۱,۹۳۴,۲۷۳<br>۱,۵۶۴,۷۷۷           | دریافت و خرید تائید شده      | جمع دریافت و خرید<br>۶<br>۶۲۶,۶۴۷<br>۱۶۶,۶۶۵<br>۱۲,۳۴۲<br>۱۲,۳۴۲<br>۱,۷۹۲,۷۴۲                 | اظهار تولید<br>۰<br>۰<br>۰                     | ا <b>لغهار واردات</b><br>٥<br>١,٣٨٨,٢١٧<br>٥<br>٩,۵٢٩,۵٢٨<br>۶ ۰,۴,۴۰۶ | تعداد فعالین<br>۱<br>۹۴<br>۹۸<br>۹۳<br>۹۴             | نوع فعالیت<br>اتحادیه تعاونی مصرف<br>تولید کننده<br>عمده فروش<br>میادین میوه و تره بار<br>وارد کننده<br>شرکت یخش کالا              |      |
| نسبت خروجی به ورودی<br>۲۰۰۶<br>۱۱۷۶<br>۹۷۶<br>۹۷۶<br>۶۴۶<br>۶۴۶<br>۵۶۶<br>۲۳۵ | <b>موجودی انبار</b><br>۲۶٫۲۸۷<br>۶٫۵۱۰٫۳۳۹<br>۳٫۴۰۷٫۱۴۶<br>۱۷٫۶۷۸<br>۲۱٫۰۳۸٫۳۶۹<br>۱٫۳۶۰٫۷۰۶ | <u>سایر کاهش موجودی</u><br>۰<br>۱٫۹۸۹<br>۱٫۷۰۰<br>۵<br>Δ۲٫۹۱۱<br>۱۳٬۲۰۶<br>Υ۸۸ | مایر افزایش موجودی<br>۰<br>۹۶۶<br>۰<br>۵<br>۵<br>۵<br>۹۶۶<br>۰                     | <b>مادرات</b><br>۰<br>۰<br>۰<br>۰ | استفاده در تولید<br>۵<br>۳۴۹٫۴۵۵<br>۵<br>۲۵۳<br>۰        | فروش به مصرف کننده<br>۰<br>۲۳,۷۶۸<br>۴۱۷,۷۳۹<br>۸,۹۹۹<br>۳۱۶,۱۷۸<br>۳۴,۳۵۲<br>۹۲,۶۴۹ | جمع تحویل و فروش<br>۱۶<br>۱۶<br>۱٫۹۳۵٫۶۲۰<br>۱٫۹۳۵٫۶۲۰<br>۹<br>۶٫۶۶۲۰٫۲۱۳<br>۱٫۵۶۴٫۷۷۷<br>۲۰٫۶۶۸ | دریافت و خرید تائید شده      | جمع دریافت و خرید<br>۴<br>۶۲۶٫۶۴۷<br>۱٫۶۶۱٫۶۵۵<br>۱۲٫۳۴۲<br>۱٫۷۹۲٫۷۴۲<br>۱٫۷۴۹٫۱۱۶<br>۹۵۶٫۹۲۹ | اظهار تولید<br>۰<br>۰<br>۰<br>۰<br>۰<br>۰<br>۰ | ا <b>ظهار واردات</b><br>۰<br>۱٫۳۸۸٫۲۱۷<br>۰<br>۹٫۵۴۹٫۵۴۸<br>۶۰۴٫۴۰۶    | تعداد فعالین<br>۱<br>۹۴<br>۹۸<br>۹۳<br>۹۴<br>۲۸<br>۲۸ | نوع فعالیت<br>اتحادیه تعاونی مصرف<br>تولید کننده<br>عمده فروش<br>میادین میوه و تره بار<br>وارد کننده<br>شرکت پخش کالا<br>خرده فروش |      |

- گزارش به تفکیک استان: در این گزارش اطلاعات رصد زنجیره تجاری به تفکیک استان نمایش داده می شود. خروجی این گزارش شامل تعداد اسناد، برآورد نیاز و تولید، موجودی انبار، نسبت خروجی به ورودی، تعداد فعالان، میزان و ارزش اسناد فروش، میزان اظهار تولید، واردات، خرید و فروش و ... میباشد. این گزارش به صورت فایل اکسل قابل دریافت می باشد.
- گزارش به تفکیک استان –مختصر : در این گزارش اطلاعات مختصری از گزارش به تفکیک استان نمایش داده می شـود. خروجی این گزارش شـامل تعداد فعالین ، اظهار تولید، اظهار واردات، دریافت و خرید، تحویل و فروش، موجودی و نسبت خروجی به ورودی می باشـد. این گزارش به صـورت جدول بوده و قابل چاپ می باشد.

|          |                                    |                         |               |                    |                    |              | تاريخ و            | تاریخ و ساعت تهیه گزارش: ۱۳۰۰- ۱۳۰۰ - ۱۴۰۰/۲۵ |                    |                  |              |                   |
|----------|------------------------------------|-------------------------|---------------|--------------------|--------------------|--------------|--------------------|-----------------------------------------------|--------------------|------------------|--------------|-------------------|
| _        |                                    |                         |               |                    |                    |              | شرايط گزارش        |                                               |                    |                  |              |                   |
| ہ کالایی | : محصولات کشاورزی ، <b>طبقه گا</b> | د: جاي خشك - ، از تاريخ | غريغ (////in/ | : ۲۱/۱۲/۱۳۹۱ - واص | د سنجش : کیلوگرم ، |              |                    |                                               |                    |                  |              |                   |
|          |                                    |                         |               |                    |                    |              | جزنيات گزارش       |                                               |                    |                  |              |                   |
| - Lie    | Utimi                              | تعداد فعالين            | اظهار واردات  | اظهار توليد        | دریافت و خرید      | تحويل و فروش | فروش به مصرف كننده | استفاده در تولید                              | سایر افزایش موجودی | سایر کاهش موجودی | موجودی انبار | نسبت خروج به ورود |
| 1        | البرز                              | 14000                   | 1,910,1193    |                    | 1716-16-16-16      | FY,193,PFD   | 1+¥,9A+            | YAJ*@+                                        | 2,eEY              | Ala              | YA,63.5,191  | 1.079%            |
|          | آذربايجان شرقى                     | PIEA                    | 11,000        |                    | Y,AYP,PIA          | 15,51+,517   | AAP,197            | 0,11Y                                         | ۵,۵۹۱              | ٨,۶٧۵            | 1,110,1475   | 0179%             |
| ۲        | 3/2                                | 1eYY                    |               |                    | 101,597            | 20,025       | 11/9,898           | Yor                                           | r,11r              | 15,1759          | 101,1+1      | 100%              |
| 7        | خراسان جنوبى                       | ۵۳۵                     |               |                    | 199,3399           | \01°F        | 199,859            |                                               | 194                | Y"AY             | F9,F5Y       | 18.0%             |
| 6        | بوشهر                              | 1974.6                  | QF,AA+        |                    | A9,F۵1             | 109,019F     | Y9,FIQ             |                                               | Ψe¥                | YYP              | FYF,50Y      | 18435             |
| 1        | قم                                 | 9.01                    | 11,000        |                    | 10,VVP             | 19,914       | lol",\Ye           | 11                                            |                    | ۵                | 11*9,10+     | 112*75            |
| )        | همدان                              | WWY                     |               |                    | 1111,111.          | As,950       | 1810,9991          |                                               | T,YAV              | P,107            | ΥΛΔ,ΑΥο      | 1eV%              |
| ,        | كرمان                              | 1915                    |               |                    | AP,110             | Y, FY F      | V D, e A A         | 114                                           | 1FY                | 4,410            | 197,997      | 1eF3;             |
|          |                                    |                         |               |                    |                    |              |                    |                                               |                    |                  |              |                   |
|          | سيستان وبلوچستان                   | 119.6                   | FolAFY        |                    | Y0F,9+Y            | 6A9,19F      | ¥FF,9FF            |                                               | AVP, Y             | Y,09Y            | Y,AAo,9Al    | 1++95             |

- گزارش به تفکیک ماه : در این گزارش اطلاعات رصد زنجیره تجاری به تفکیک هر ماه در بازه زمانی انتخابی نمایش داده می شود. خروجی این گزارش شامل تعداد اسناد، برآورد نیاز و تولید، موجودی انبار، نسبت خروجی به ورودی، تعداد فعالان، میزان و ارزش اسناد فروش، میزان اظهار تولید، واردات، خرید و فروش و ... میباشد. این گزارش به صورت فایل اکسل قابل دریافت می باشد.
- گزارش به تفکیک ماه مختصر: در این گزارش اطلاعات مختصری از رصد زنجیره تجاری به تفکیک
   ماه نمایش داده می شـود. خروجی این گزارش شـامل تعداد فعالین، میزان اظهار تولید، اظهار واردات،

دریافت و خرید، تحویل و فروش، موجودی و نسبت خروجی به ورودی می باشد. این گزارش به صورت جدول بوده و قابل چاپ می باشد.

|               |              |                                    | المان<br>تىر<br>يىت           |             |               |                    | عملکرد به تفکیک ماه         |                  |                    | تاريخ و ساعت تهيه گزارش: | 1Fel/el/YA - 1473A |
|---------------|--------------|------------------------------------|-------------------------------|-------------|---------------|--------------------|-----------------------------|------------------|--------------------|--------------------------|--------------------|
|               | _            |                                    |                               |             |               |                    | شرايط گزارش                 |                  |                    |                          |                    |
| ڭروە كالايى : | : محصولات کش | شاورزی ، <b>از تاریخ :</b> ۱۰/۱۰/۱ | ۱۴۰۱ ، تا تاریخ : ۱۴۰۱/۰۰/۱۴۰ |             |               |                    |                             |                  |                    |                          |                    |
|               |              |                                    |                               |             |               |                    | جزئيات گزارش                |                  |                    |                          |                    |
| رديف          | ناريخ        | تعداد فعالين                       | اظهار واردات                  | اظهار توليد | دريافت و خريد | تحويل و فروش       | فروش به مصرف کننده          | استفاده در تولید | سایر افزایش موجودی | سایر کاهش موجودی         | نسبت خروج به ورود  |
| 1             | IFel/el      | IIFVV9                             | Yo, VoF, FI9                  | ٣٣۶,٣۵٩,۵٩۶ | 00Y,44F9,1+V  | 19917, J.F.Y, J.19 | <b>አ</b> Ψ, <b>ν</b> ٩٣,ዮ۶λ | YP'e,FFLYPY      | <b>۵,۶۵۹,۳</b> .۸۶ | 1V,PoF,F9P               | ¥95                |
|               | - 16         | 115 1/19                           | P. V.F 519                    | PFF PA9 A95 | DOX PER LAV   | ሥዓሥ አፍሃ አነዓ        | AV V97 75A                  | YP. FY1 YPV      | A \$49 PAS         | IV #-F 59P               |                    |

گزارشبه تفکیک روز: در این گزارش اطلاعات مختصری از رصد زنجیره تجاری به تفکیک روز نمایش داده می شود. خروجی این گزارش شامل تعداد فعالین، میزان اظهار تولید، اظهار واردات، دریافت و خرید، تحویل و فروش، موجودی و نسبت خروجی به ورودی می باشد. این گزارش به صورت جدول بوده و قابل چاپ می باشد.

| 1Fel/e//YQ - 18':9'5 | تاريخ و ساعت تهيه گزارش: |                    |                  | عملکرد به تفکیک روز |              |               |             |              |              |                          |     |
|----------------------|--------------------------|--------------------|------------------|---------------------|--------------|---------------|-------------|--------------|--------------|--------------------------|-----|
|                      |                          |                    |                  | شرايط گزارش         |              |               |             |              |              |                          |     |
|                      |                          |                    |                  |                     |              |               |             |              | , \Fe\/e\/1  | /١٢٥١/٥١ ، تا تاريخ : ١٢ | f:ð |
|                      |                          |                    |                  | جزئيات گزارش        |              |               |             |              |              |                          |     |
| نسبت خروج به ورود    | سایر کاهش موجودی         | سایر افزایش موجودی | استفاده در تولید | فروش به مصرف کننده  | تحويل و فروش | دريافت و خريد | اظهار توليد | اظهار واردات | تعداد فعالين | تاريخ                    | J   |
| 119%                 | JF,JLeV,PAF              | ۱Δ۶,۸۳۰            | F9,FYY,FFV       | 11,0M1,73,0         | 90,147,977   | 9.0,1695,01,9 | ¥¥,¥3.9,«¥i | ٧,۵۶۲        | IVIAF        | 1fel/ol/YF               |     |
| VP%                  | PJPW,VVo                 | *۸۵٫۵۵             | 1e,VQA,AFF       | A,PSe,IPV           | F0,PP5,VP1   | F۵,V#V,۵۶۶    | FD,FDF,FIY  |              | ٩٧٥٥         | \Fe\/e\/YD               |     |
|                      |                          |                    |                  |                     |              |               |             |              |              |                          |     |

### گزارشهای عملکرد فعالان

- گزارش فعالان طبقه کالا: در این گزارش، عملکرد فعالان به تفکیک طبقه کالا بر اساس فیلترهای انتخابی نمایش داده می شود. خروجی این گزارش شامل اطلاعاتی از قبیل نام شخص /شرکت، نوع فعالیت، حوزه فعالیت، استان، شهرستان، طبقه کالا، میزان اظهار تولید، اظهار واردات، دریافت و خرید، تحویل و فروش، تعداد اسناد، موجودی و نسبت خروجی به ورودی می باشد. این گزارش به صورت فایل اکسل قابل دریافت می باشد.
- گزارش فعالان شـناسـه کالا: در این گزارش، عملکرد فعالان به تفکیک شـناسـه کالاها بر اسـاس فیلترهای انتخابی نمایش داده میشود. خروجی این گزارش شامل اطلاعاتی از قبیل نام شخص /شرکت، نوع فعالیت، حوزه فعالیت، اسـتان، شـهرسـتان، شـناسـه کالا، میزان اظهار تولید، اظهار واردات، دریافت و خرید، تحویل و فروش،تعداد اسناد، موجودی و نسبت خروجی به ورودی می باشد. این گزارش به صورت فایل اکسل قابل دریافت می باشد.

- گزارش فعالان توزیعی: در این گزارش، اطلاعات مختصری از فعالان تجاری با نوع فعالیت عمده فروش، شرکت پخش و اتحادیه تعاونی مصرف نمایش داده می شود. خروجی این گزارش شامل اطلاعاتی از قبیل میزان دریافت و خرید، میزان تایید اسناد، میزان تحویل و فروش، موجودی و نسبت خروجی به ورودی می باشد. خروجی این گزارش به صورت جدول بوده و قابل چاپ می باشد.
- گزارش فعالان تولیدی : در این گزارش، اطلاعات مختصری از فعالان دارای سند تولید نمایش داده می شود. خروجی این گزارش شامل اطلاعاتی از قبیل اظهار تولید، میزان تحویل و فروش، موجودی و نسبت خروجی به ورودی می باشد. خروجی این گزارش به صورت جدول بوده و قابل چاپ می باشد.
- گزارش فعالان وارداتی : در این گزارش، اطلاعات مختصری از فعالان دارای سند واردات نمایش داده می شود. خروجی این گزارش شامل اطلاعاتی از قبیل اظهار واردات، میزان تحویل و فروش، موجودی و نسبت خروجی به ورودی می باشد. خروجی این گزارش به صورت جدول بوده و قابل چاپ می باشد.

# گزارش خرید و فروش

- گزارش به تفکیک خریدار: در این گزارش، اطلاعات فعالانی که به عنوان خریدار در اسناد ثبت شده اند با توجه به فیلترهای انتخابی نمایش داده می شود. همچنین امکان انتخاب یک کدملی/شناسه ملی و مشاهده خریداران از این شخص در گزارش وجود دارد. خروجی این گزارش شامل نام شخص خریدار، تعداد اسناد خرید و مقدار کالای خریدار شده با وضعیت تاییده شده و در انتظار تایید می باشد. این گزارش به صورت جدول بوده و قابل چاپ می باشد.
- گزارش به تفکیک فروشنده : در این گزارش، اطلاعات فعالانی که به عنوان فروشنده در اسناد ثبت شده اند با توجه به فیلترهای انتخابی نمایش داده می شود. همچنین امکان انتخاب یک کدملی/شناسه ملی و مشاهده فروشندگان به این شخص در گزارش وجود دارد. خروجی این گزارش شامل نام شخص فروشنده، تعداد اسناد فروش و مقدار کالای فروش رفته با وضعیت تاییده شده و در انتظار تایید می باشد. این گزارش به صورت جدول بوده و قابل چاپ می باشد.
- گزارش ترکیبی خریدار و فروشــنده : در این گزارش اطلاعات خریدار و فروشــنده در یک جدول نمایش داده می شود. فیلترها بر روی اطلاعات خریداران اعمال می شود و فروشندگان مرتبط را نمایش می دهد. به طور مثال در صورت نیاز به دریافت گزارش از فروشــندگان به یک اسـتان، فیلتر اسـتان را انتخاب نمایید و در صـورت تهیه گزارش، تمامی فروشــندگان به این اسـتان، نمایش داده می شـود. خروجی این گزارش شامل نام شخص فروشــندگان به این اسـتان، نمایش داده می شود و فروشند کان مرتبط را نمایش می دهد. به طور مثال در صورت نیاز به دریافت گزارش از فروشــندگان به یک اسـتان، فیلتر اسـتان را خروجی این گزارش شامل دام مــورت تهیه گزارش، تمامی فروشــندگان به این اســتان، نمایش داده می شـود. خروجی این گزارش شامل نام شخص فروشـنده، نام شخص خریدار، تعداد اسـناد فروش و مقدار کالای فروش رفته با وضعیت تاییده شده و در انتظار تایید می باشد. این گزارش به صورت جدول بوده و قابل فروش رفته با می باشد.

## گزارش موجودی

- گزارش موجودی به تفکیک استان : این گزارش اطلاعات موجودی کالا به تفکیک هر استان را نمایش می دهد. این گزارش بر اساس اطلاعات انبارهای ثبت شده توسط فعالین نمایش داده می شود و فیلترها با توجه به اطلاعات انبارها اعمال می شود. خروجی این گزارش شامل اطلاعاتی ازقبیل تعداد فعالین استان، تعداد انبارهای استان ، جمع ورودی کالا به استان، جمع خروجی کالا از استان، میزان موجودی و سهم موجودی هر استان می باشد. این گزارش به صورت جدول بوده و قابل چاپ می باشد.
- گزارش موجودی به تفکیک انبار : این گزارش اطلاعات موجودی کالا به تفکیک هر انبار را نمایش می دهد. این گزارش بر اساس اطلاعات انبارهای ثبت شده توسط فعالین نمایش داده می شود و فیلترها با توجه به اطلاعات انبارها اعمال می شود. خروجی این گزارش شامل اطلاعاتی ازقبیل استان، شهر، آدرس انبار، اطلاعات مالک کالا، میزان ورودی و خروجی انبار و همچنین موجودی ابتدای دوره و انتهای دوره هر انبار می باشد.

## گزارش موارد مشکوک بازرسی

- لیست بازرسی احتکار -به تفکیک فعالین : در این گزارش، اطلاعات ۱۰۰ فعالی که دارای بیشترین موجودی هستند بر اساس فیلترهای انتخابی نمایش داده می شود. خروجی این گزارش شامل اطلاعات هویتی، تجاری و عملکرد فعالین می باشد. این گزارش به صورت فایل اکسل قابل دریافت می باشد.
- لیست بازرسی احتکار به تفکیک انبار : در این گزارش، اطلاعات ۱۰۰ انباری که دارای بیشترین موجودی هستند بر اساس فیلترهای انتخابی نمایش داده می شود. خروجی این گزارش شامل اطلاعات مکانی انبارها، ورودی، خروجی و موجودی هر یک از انبارها می باشد. این گزارش به صورت فایل اکسل قابل دریافت می باشد.
- لیست بازرسی گران فروشی: در این گزارش، اطلاعات ۱۰۰ فعالی که دارای بیشترین میانگین قیمت ثبت شده به ازای هر کالا هستند نمایش داده میشود. خروجی این گزارش شامل اطلاعات هویتی، تجاری و عملکرد فعالین می باشد. این گزارش به صورت فایل اکسل قابل دریافت می باشد.
- **لیست بازرسی کم اظهاری**: در این گزارش، اطلاعات ۱۰۰ فعالی که دارای بیشترین سند خرید در انتظار تایید هستند نمایش داده میشود. با توجه به اینکه فروش به این فعالان انجام شده ولی اقدام به تایید و یا رد اسناد نکردهاند، علاوه بر کوتاهی در ثبت اطلاعات، احتمال کم اظهاری موجودی نیز برای این کاربران وجود دارد و موجودی انبار واقعی بیشتر از موجودی ثبت شده در سامانه میباشد. خروجی این گزارش شامل اطلاعات هویتی، تجاری و عملکرد فعالین می باشد. این گزارش به صورت فایل اکسل قابل دریافت می باشد.

 لیست بازرسی تصادفی : در این گزارش، ۱۰۰ فعال تجاری به صورت تصادفی توسط سیستم انتخاب میشود و به عنوان لیست بازرسی نمایش داده میشود. خروجی این گزارش شامل اطلاعات هویتی، تجاری و عملکرد فعالین می باشد. این گزارش به صورت فایل اکسل قابل دریافت می باشد.

### گزارش پایش قیمت

 گزارش پایش قیمت : در این گزارش، اطلاعات قیمت کالاها در بازه های زمانی مختلف بر اساس شناسه کالا و تولیدکننده کالا نمایش داده می شود. خروجی این گزارش شامل اطلاعات کالا، تعداد سند فروش، میانگین و درصد تغییرات قیمت هفتگی و ماهانه می باشد. این گزارش به صورت فایل اکسل قابل دریافت می باشد.

### داشبورد مديريتي

 رصد زنجیره تجاری: در این گزارش اطلاعات رصد زنجیره تجاری با توجه به فیلترهای انتخاب شده در قالب نمودار نمایش داده می شود. خروجی این گزارش شامل مجموع تعداد فعالین، مجموع تعداد انبار، تعداد اساند، میانگین قیمت، وضعیت اساند و تعداد تامین کنندگان، توزیع کنندگان و خرده فروشان می باشد.

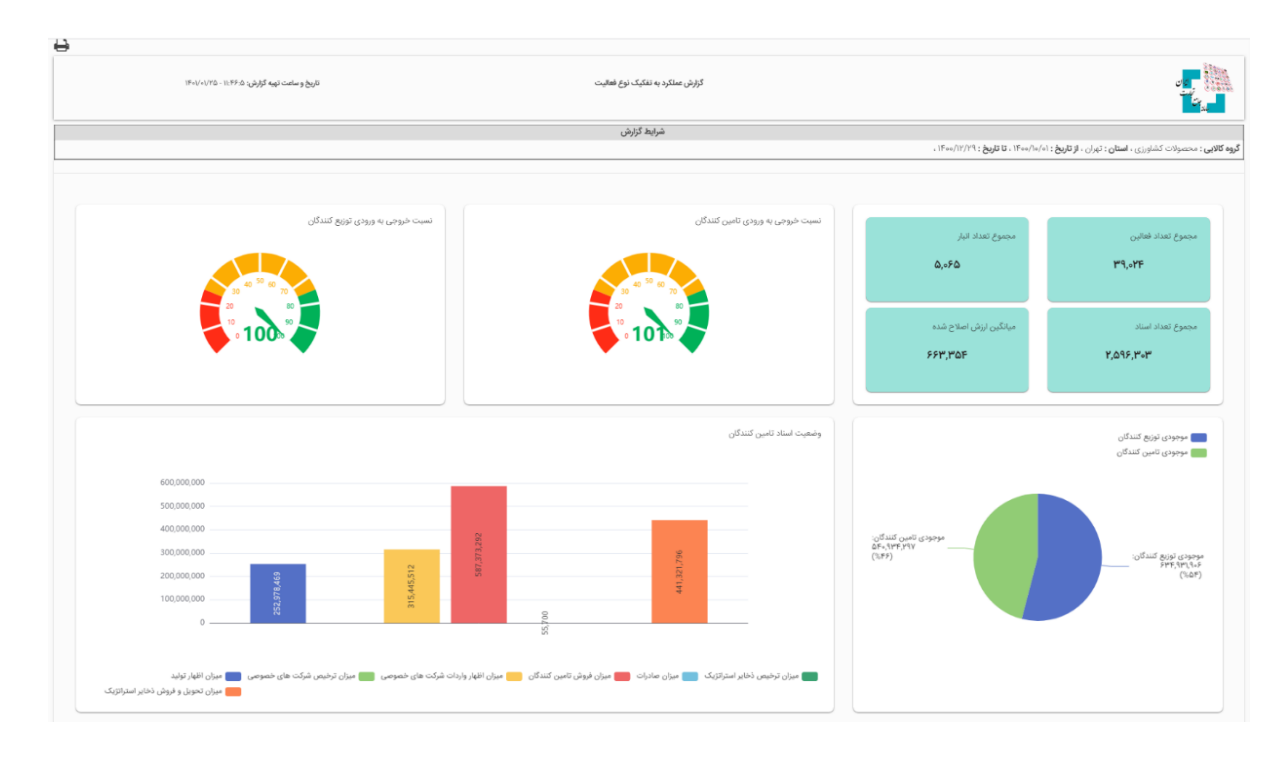

### مديريت برنامه بازار

در این منو امکان ثبت برنامه بازار هر استان شامل برآورد تعداد فعالین، برآورد نیاز و برنامه تولید به تفکیک هر کالا و ماه وجود دارد. در ابتدای هر سال برنامه بازار به ازای کالاهای مشمول توسط مدیران و کارشناسان ادارات صمت استان تکمیل می شود. اطلاعات برنامه بازار از طریق منوی "مدیریت برنامه بازار" و زیر منوی "برنامه بازار" قابل ثبت می باشد.

|               |                    |                     |                    |                |                                    | بازار             | ر / برنامه    | مديريت برنامه بازا |   | 角 صفحه اصلی            |
|---------------|--------------------|---------------------|--------------------|----------------|------------------------------------|-------------------|---------------|--------------------|---|------------------------|
|               | باقیمانده (۱۱۹:۵۹  | زمان                |                    |                |                                    |                   |               | برنامه بازار       | < | 🖵 مدیریت کاربران       |
|               |                    |                     |                    |                | گروہ کالایی:                       | :                 | استان         | سال:               | < | 🖵 مدیریت اسناد         |
|               |                    | رها 🛛 خروجی اکسل    | جستجو لغو فيلت     | ~              | المعمد موارد                       | مه موارد          |               | همه موارد          | < | 🖵 مدیریت مجوزها        |
|               |                    |                     |                    |                |                                    | د                 | مه بازار جدیا | ثبت برناه          | < | 🖵 مدیریت فعالین تجاری  |
|               |                    |                     |                    |                |                                    | _                 |               |                    | < | 🖵 مدیریت موجودی کالاها |
| تويات ٢٥ ٧    | نمایش مح           |                     |                    |                |                                    |                   |               |                    | < | 🖵 مدیریت شناسه کالاها  |
| عمليات        | واحد<br>اندازهگیری | جمع برنامه<br>توليد | جمع برآورد<br>نیاز | طبقه كالا      | گروه کالا                          | استان             | سال           | رديف               | < | 🖵 مدیریت مکان ها       |
| ويرايش        | عدد                | 460000              | 0                  | لنت ترمز ديسكي | لوازم یدکی و قطعات مصرفی           | لرستان            | 11901         | ١                  | < | 🖵 مدیریت کاربران ادمین |
| حذف           |                    |                     |                    |                | خودرو                              |                   |               |                    | ~ | 🖵 مدیریت برنامه بازار  |
| ويرايش<br>حذف | دستگاه             | 1100                | ٥                  | يخچال فريزر    | لوازم خانگی                        | لرستان            | 1601          | Y                  |   | برنامه بازار           |
| ويرايش        | كيلوگرم            | ۴٨                  | ٥                  | سيمان          | مصالح ساختمانى                     | لرستان            | 11601         | ٣                  |   | 🖵 خروج                 |
| حذف           |                    |                     |                    |                |                                    |                   |               |                    |   |                        |
| ويرايش<br>حذف | ليتر               | 10700               | ٥                  | روغن موتور     | فرآورده های نفت، گاز و<br>پتروشیمی | آذربایجان<br>شرقی | 11001         | ŀ6                 |   |                        |

همچنین جهت دریافت اطلاعات مورد نیاز از کاربران، امکان ثبت برنامه تولید و برآورد نیاز مواد اولیه توسط کاربران در سامانه جامع تجارت وجود دارد. کاربران در ابتدای هر سال از طریق منوی اظهار ورود کالا، با انتخاب نوع اسناد مذکور، امکان ثبت اطلاعات به تاریخ انتهای هر ماه را دارند. پس از ثبت اطلاعات توسط کاربران، مشاهده اطلاعات توسط ادارات صمت استان از طریق منوی "مدیریت اسناد به تفکیک کالا" و با انتخاب نوع اسناد "برنامه تولید" و "برآورد نیاز مواد اولیه" قابل دریافت می باشد.

### نحوه ثبت برنامه بازار

جهت ثبت برنامه بازار، پس از ورود به منوی "برنامه بازار" دکمه "ثبت برنامه بازار جدید" را انتخاب نمایید. در فرم نمایش داده شده، ابتدا سال و استان مورد نظر را انتخاب نمایید. سپس گروه کالایی و طبقه کالایی که قصد ثبت برنامه بازار را دارید انتخاب نمایید. واحد اندازه گیری بر اساس طبقه کالای انتخاب نمایش داده می شود.

سپس نسبت به ثبت تعداد تولیدکنندگان، تعداد توزیع کنندگان، تعداد خرده فروشان و تعداد صنایع پایین دست بر اساس سال، استان و کالای انتخابی اقدام نمایید.

نکته: تعداد صنایع پایین دست به معنای تولیدکنندگانی است که از کالای انتخابی در تولید محصول دیگری استفاده می کنند.

سپس نسبت به ثبت بر آورد نیاز و برنامه تولید استان در کالای انتخابی به تفکیک هر ماه اقدام نمایید.

| × |                           |                       |                              |                                  |                        | ثبت برنامه بازار        |
|---|---------------------------|-----------------------|------------------------------|----------------------------------|------------------------|-------------------------|
|   | واحد اندازه گیری:<br>۲    |                       | گروه کالایی*:<br>انتخاب کنید | ~                                | استان*:<br>انتخاب کنید | سال*:<br>انتخاب کنید 🗸  |
|   | تعداد صنایع پاییندست:<br> | تعداد خردەفروشان:<br> | گان:                         | تعداد توزیعکنند <sup>:</sup><br> |                        | تعداد تولیدکنندگان:<br> |
|   | برآورد توليد              |                       | برآورد نياز                  |                                  |                        | ماه                     |
|   |                           |                       |                              |                                  |                        | فروردين                 |
|   |                           |                       |                              |                                  |                        | ارديبهشت                |
|   |                           |                       |                              |                                  |                        | خرداد                   |
|   |                           |                       |                              |                                  |                        | تير                     |

پس از ثبت اطلاعات، امکان مشاهده، ویرایش و حذف اطلاعات ثبت شده از طریق لیست برنامه بازار وجود دارد. همچنین خروجی اکسل از اطلاعات ثبت شده نیز قابل دریافت می باشد.